# Programming Yaskawa Inverters

File number: 60-PROG-0001

Revision: 1.0

October 28, 2024

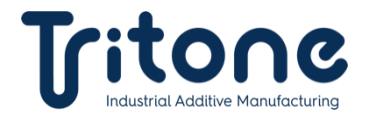

### Contents

| 1. | Purpose                 | 2 |
|----|-------------------------|---|
| 2. | Equipment and Materials | 2 |
| 3. | Downloading the Program | 3 |
| 4. | Revision History        | 8 |

# 1. Purpose

Provide instructions on downloading the program onto Yaskawa inverters.

# 2. Equipment and Materials

| #  | Item No.     | Item Name                                                                  | Figure | QTY |
|----|--------------|----------------------------------------------------------------------------|--------|-----|
| 1. | 09-CABL-9033 | CABLE, USB-2.0 TO MINI USB, 1m                                             |        | 1   |
|    |              | Laptop with these System Requirements:                                     |        |     |
| 2. | -            | <ul> <li>Intel<sup>®</sup> Core i3 or equivalent processor</li> </ul>      |        |     |
|    |              | <ul> <li>Microsoft<sup>®</sup> Windows<sup>®</sup> 10 or higher</li> </ul> |        | 1   |
|    |              | <ul> <li>16GB or more recommended memory</li> </ul>                        |        |     |
|    |              | Minimum screen resolution of 1280 x 800                                    |        |     |
|    |              | <ul> <li>1.5 GB of available disk space</li> </ul>                         |        |     |

The Drive Programming & Commissioning Tool used in this procedure is **'DriveWizard Industrial'** by YASKAWA. It can be downloaded from the following link:

https://www.yaskawa.com/products/drives/industrial-ac-drives/industrial-softwaretools/drivewizard-industrial

### 3. Downloading the Program

1. Locate the correct port for the cable within the three inverters. The ports are located on the top right, under a cover which can be moved upwards to reveal the port, as shown in figure 2.

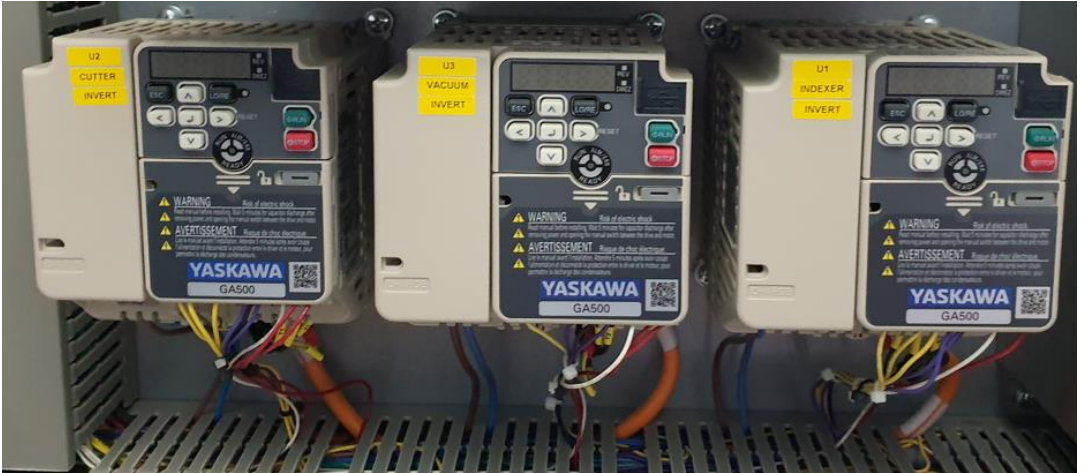

**Figure 1: The Three Inverters** 

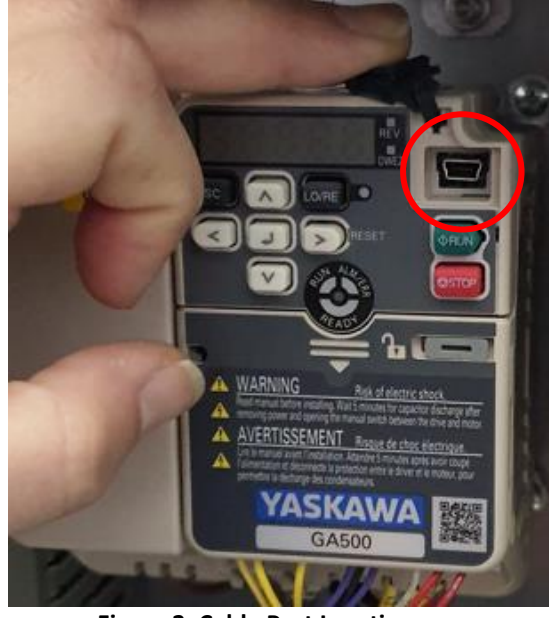

Figure 2: Cable Port Location

2. Plug the cable into the above-mentioned port.

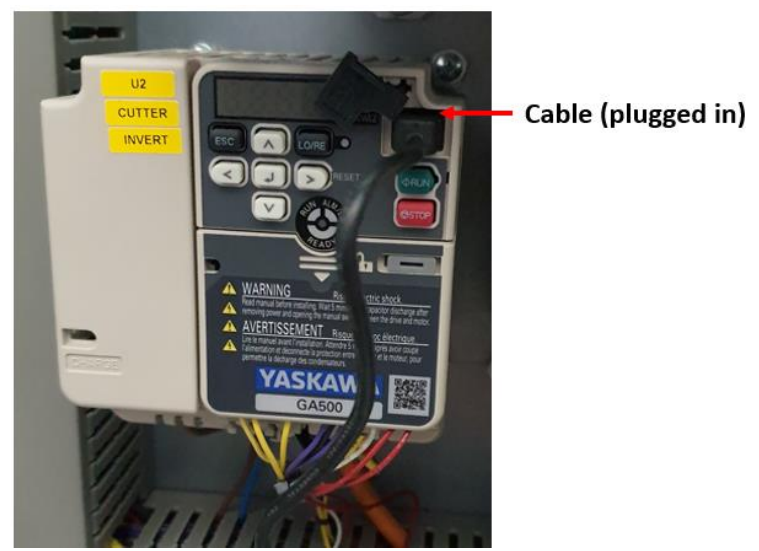

Figure 3: Plugged Cable

3. Once the cable is plugged in, open the program on a connected computer.

| Yistava DirveWizard Industrial                                                                                                    | 1 ^                         |
|----------------------------------------------------------------------------------------------------|-----------------------------|
| Line     Line     Line |                             |
| IWA                                                                                                    | www.yaskawa.com             |
| Welcome to Drive/Wizard <sup>©</sup> Industrial         Mean select from the following options         Start of New Yriget:         Open Projet:         Open Projet:                                                                       | mments, Suggestions of Bugs |

Figure 4: Program Starting Page

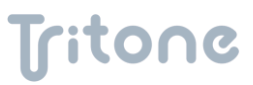

4. In the toolbar, click Open. A selection menu opens.

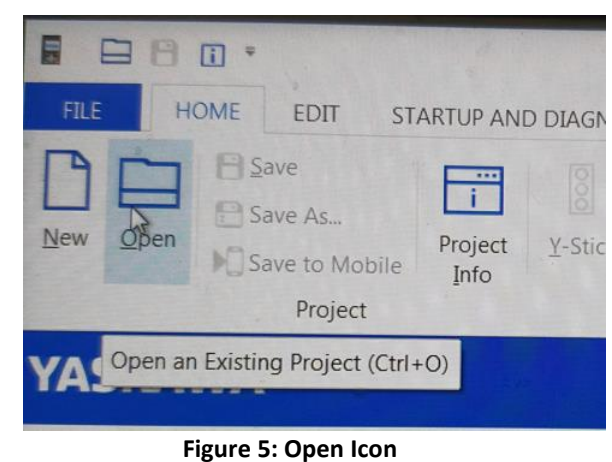

5. In the menu, select the correct project file. The Project Information window opens.

| Open Project File                                        |                                    |                         | C. S. C. S. C. S. C. S. S. S. S. S. S. S. S. S. S. S. S. S. | X                      |
|----------------------------------------------------------|------------------------------------|-------------------------|-------------------------------------------------------------|------------------------|
| G - I + Titone Int                                       | Invertor •                         |                         | - 4 Search Invert                                           | or P                   |
| Organize • New folder                                    |                                    |                         |                                                             | 0                      |
| Favorites                                                | Name                               | Date modified           | Туре                                                        | Size '                 |
| Downloads                                                | 👢 Old                              | 08/11/2022 14:50        | File folder                                                 |                        |
| S Recent Places                                          | Cutter TR2 Inverter                | 08/11/2022 14:52        | DriveWizard Indus                                           | 132 KB                 |
| OneDrive - Persor                                        | Indexer TR2 Inverter               | 08/11/2022 15:00        | DriveWizard Indus                                           | 132 KB                 |
| =                                                        | Vacuum TR2 Toverter                | 08/11/2022 14:55        | DriveWizard Indus                                           | 132 КВ                 |
| Documents     Music     Pictures     Videos     Computer | Size: 131 KB<br>Date modified: 08/ | Industrial Project File |                                                             |                        |
| 😂 OS (C:)                                                |                                    |                         |                                                             |                        |
| 🛸 shared (\\Ad) (N:) 🍷 🤞                                 | Contraction of the second second   | III                     |                                                             | •                      |
| File name:                                               |                                    |                         | DriveWizard Industr     Open                                | rial Proje 👻<br>Cancel |

Figure 6: Selection Menu

6. In the Project Information window, click Ok. The Overview window opens.

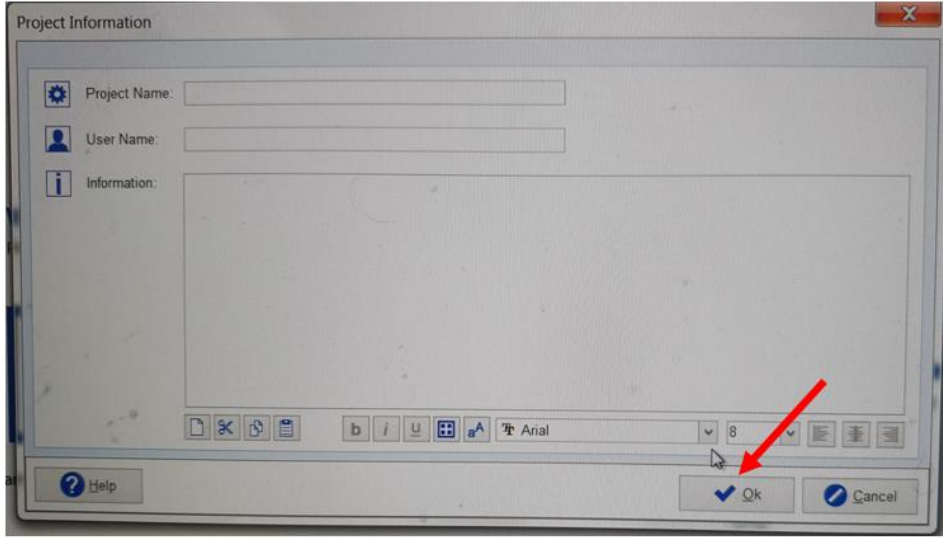

Figure 7: Project Information Window

7. In the Overview window, the GA500 parameters (marked in red) indicate that it is working.

| y-Stick                                                                                                    | Prive Selection &<br>Communication Setup<br>Quick Access | Nort Welcome Parameter Para<br>Menu Overview Ope | ameter Startup<br>rations Tools<br>View | Application Options Help<br>Wizard Documents |
|----------------------------------------------------------------------------------------------------|----------------------------------------------------------|--------------------------------------------------|-----------------------------------------|----------------------------------------------|
|                                                                                                    |                                                          |                                                  |                                         |                                              |
| 0                                                                                                    | erview Export E-Mail                                     |                                                  |                                         |                                              |
| O Pre                                                                                                    | view Print De Edit Parameter                             |                                                  |                                         |                                              |
|                                                                                                    |                                                          |                                                  |                                         |                                              |
| Glick Preview                                                                                                    | w to review parameter or monitor print-out.              |                                                  |                                         |                                              |
|                                                                                                    |                                                          | Parameter                                        | Groupe                                  |                                              |
| Paramet                                                                                                    | er Groups GA500                                          | T didition of                                    | Sioupa                                  |                                              |
| -                                                                                                    | - anameter                                               | Working Ve                                       | lue                                     |                                              |
| A1-01                                                                                                    | Access Level Selection                                   | 2                                                | lue                                     | Info (Working Value)                         |
| A1.02                                                                                                    | Control Method Selection                                 | 2                                                |                                         | Advanced Level                               |
| A1.04                                                                                                    | Initialize Parameters                                    | 0                                                |                                         | V/f Control                                  |
| A1.05                                                                                                    | Password                                                 | 0                                                |                                         | No Initialization                            |
| A1.06                                                                                                    | Password Setting                                         | 0                                                |                                         |                                              |
| A1.07                                                                                                    | Application Preset                                       | 0                                                |                                         |                                              |
| A1.12                                                                                                    | DriveWorksEZ Function Selection                          | 0                                                |                                         | General-purpose                              |
| A2-01                                                                                                    | Divelooth ID                                             | 1045                                             |                                         | DWEZ Disabled                                |
| A2-02                                                                                                    | User Parameter 1                                         | 1915                                             |                                         |                                              |
| A2-03                                                                                                    | User Parameter 2                                         | A1-02                                            |                                         | Control Method Soloction                     |
| A2-04                                                                                                    | User Parameter 3                                         | 01-01                                            |                                         | Frequency Reference Selection                |
| A2-05                                                                                                    | User Parameter 4                                         | 01-02                                            | Da la                                   | Run Command Calast                           |
| A2-06                                                                                                    | User Parameter 5                                         | b1-03                                            |                                         | Stopping Mathed 9                            |
| A2-07                                                                                                    | User Parameter 6                                         | C1-01                                            |                                         | Accelerate T                                 |
| A2-08                                                                                                    | User Parameter 7                                         | C1-02                                            |                                         | Deseleration Time 1                          |
| A2-09                                                                                                    | User Parameter 8                                         | C6-01                                            |                                         | Deceleration Time 1                          |
| A2-10                                                                                                    | User Parameter 9                                         | C6-02                                            |                                         | Normal / Heavy Duty Selection                |
| 42-11                                                                                                    | User Datameter 10                                        | d1-01                                            |                                         | Carrier Frequency Selection                  |
|                                                                                                    | and Faranseer 11                                         | d1-02                                            |                                         | Reference 1                                  |
| and the second second s | Action Security                                          | d1-03                                            |                                         | Reference 2                                  |
|                                                                                                    |                                                          |                                                  |                                         | Reference 3                                  |
|                                                                                                    | Working Va                                               | then be an in the second second                  | 1100000                                 |                                              |

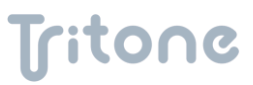

8. In the toolbar, click Write Parameters. The Drive Scanning Results window opens.

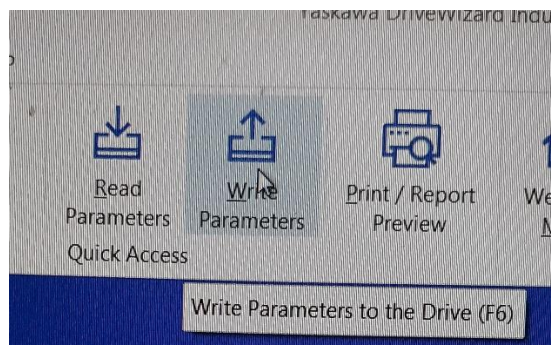

Figure 9: Write Parameters Icon

9. In the Drive Scanning Results window, click Close. The program is downloaded onto the inverters.

| Drive Scanning Re | sults              | ×     |
|-------------------|--------------------|-------|
| Automatic Scann   | ing Results:       |       |
| Drive Series:     | GA500              |       |
| Software Version: | 01015              |       |
| Model:            | CIPR-GA50*B010**** |       |
| Control Method:   | V/f Control        |       |
| Show Information  | Dialog             |       |
|                   |                    | Close |

Figure 10: Drive Scanning Results Window

### 4. Revision History

| Date             | Comments      | Revision |
|------------------|---------------|----------|
| January 26, 2023 | Draft         | -        |
| March 28, 2024   | First Release | 1.0      |
|                  |               |          |
|                  |               |          |
|                  |               |          |
|                  |               |          |